# DIGITUS®

## USB 2.0 PRINTSERVER

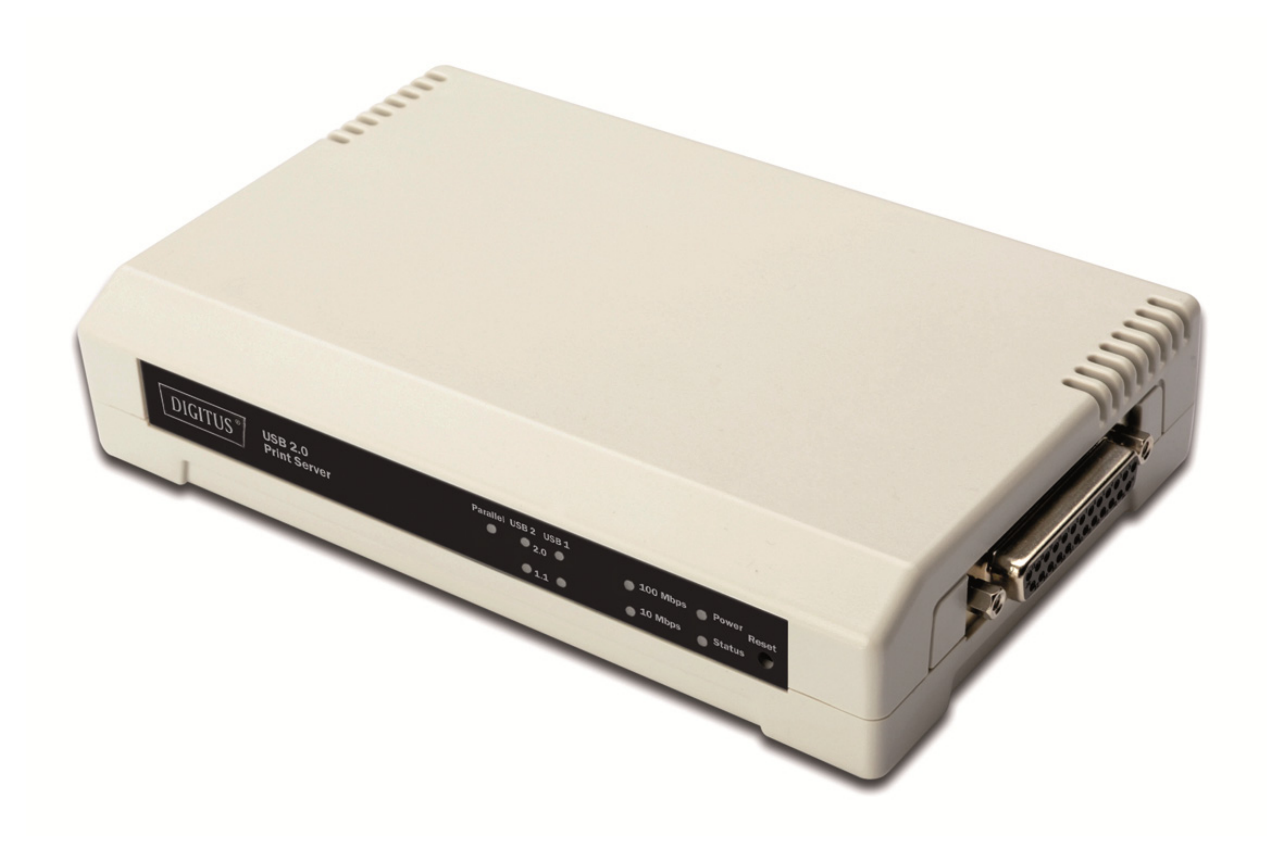

Installationsanleitung DN-13006-1

### Bevor Sie beginnen, müssen Sie die folgenden Punkte vorbereiten:

- Ein Windows-basierter PC mit Printserver Installations-CD
- Ein Drucker
- Ein Druckerkabel
- Ein Hub

#### Verkabeltes Netzwerk mit Printserver:

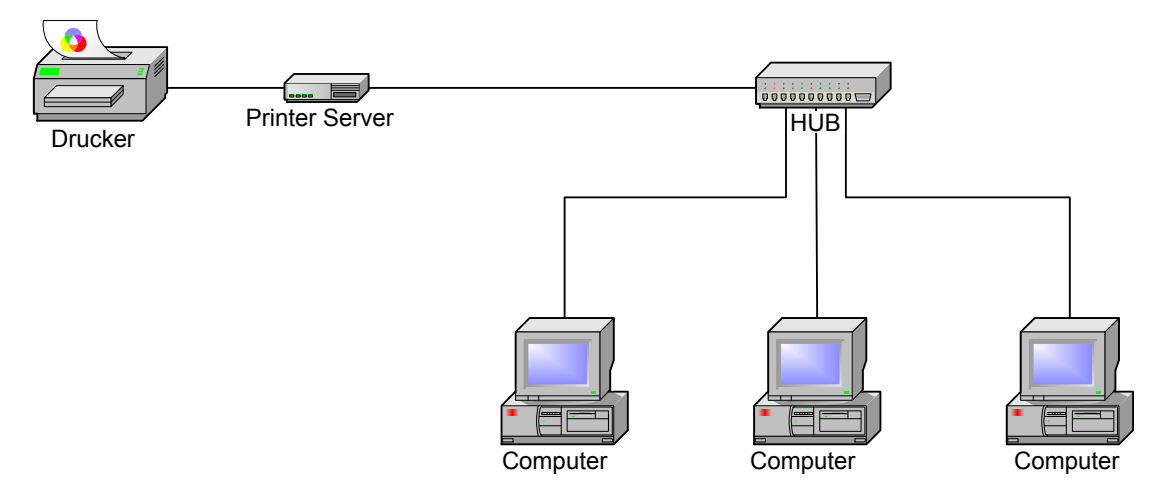

#### Hardware Installation:

- 1. Schalten Sie den Drucker aus.
- 2. Schließen Sie den Printserver mit dem mitgelieferten Druckerkabel an Ihren Drucker an.
- 3. Schalten Sie den Drucker ein.
- 4. Stecken Sie den Wechselstromadapter in den Stromanschluss am Printserver ein.
- 5. Warten Sie 10 Sekunden, da der Printserver einen Selbsttestt durchführt.

Software Installation:

- 1. Ihr Computer muss eine eigene IP Adresse haben z.B. 192.168.0.100, um die Netzwerk-Kommunikation mit dem Printserver zu aktivieren.
- 2. Legen Sie die Installations-CD in Ihr CD-Laufwerk ein und warten Sie bis sich der Installationsassistent öffnet.

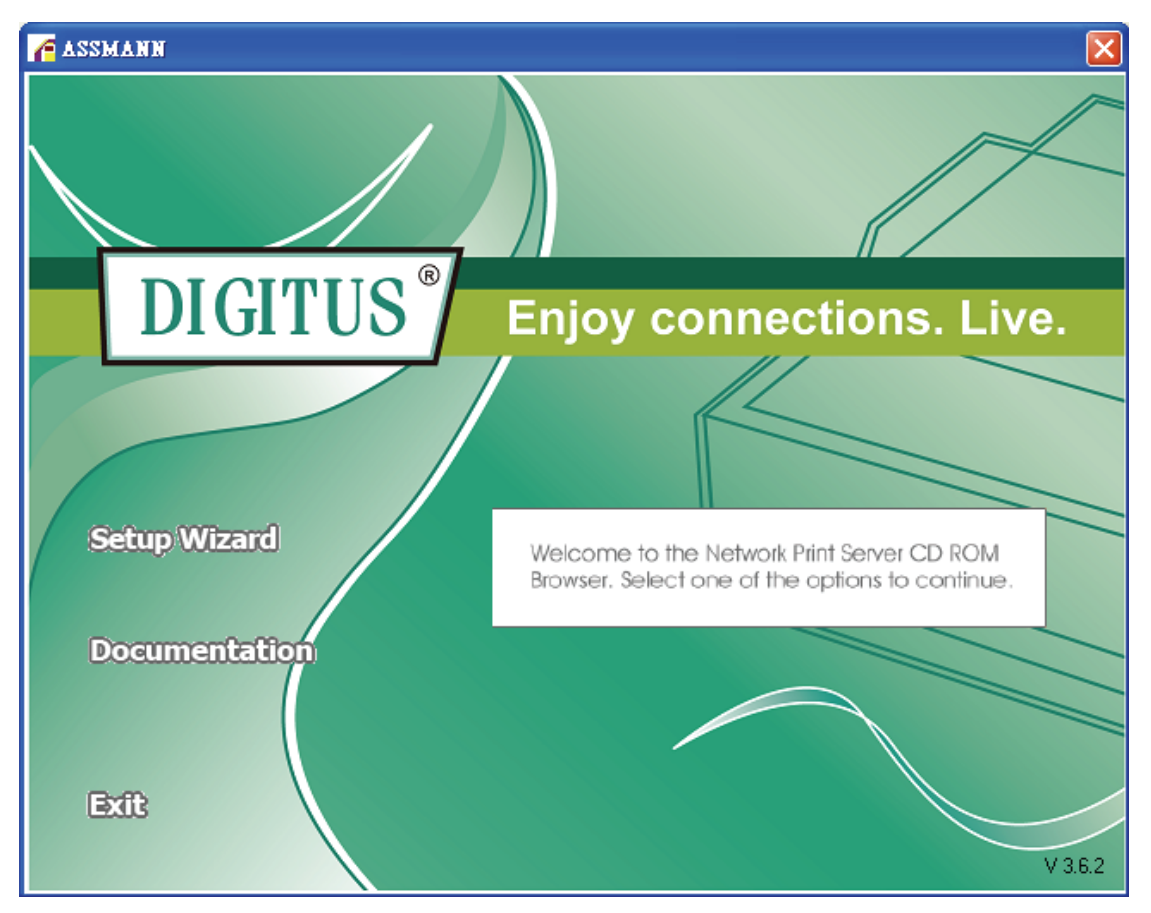

#### Hinweis:

Um den Installationsassistenten unter Windows Vista/7/8/10 zu starten, klicken Sie auf "als Administrator ausführen".

3. Wählen Sie **Setup Wizard** aus, um den Printserver zu installieren und konfigurieren Sie den angeschlossenen Drucker.

| Network Print Server Setu | p Wizard                                                                                                    | X  |
|---------------------------|----------------------------------------------------------------------------------------------------|----|
| H                         | Welcome to the Network<br>Print Server Setup Wizard                                                                                       |    |
| Welcome                   | This Wizard guides you through the installation of the Network print server that is connected to the local area network on this computer. |    |
| Select A Print Server     |                                                                                                    |    |
| Change Settings           | Before you proceed, make sure the print server and the printer are<br>properly connected and turned on.                                   |    |
| Configure Wireless        |                                                                                                    |    |
| Configure TCP / IP        | To continue, click Next.                                                                                                    |    |
| Save Settings             |                                                                                                    |    |
| Select a Printer          | Version 0.95.01                                                                                                    |    |
| Summary                   |                                                                                                    |    |
| Complete                  |                                                                                                    |    |
|                           |                                                                                                    |    |
|                           |                                                                                                    |    |
|                           | < Back Next > Cance                                                                                                    | el |

4. Klicken Sie auf **Next**, der Assistent erkennt den Printserver automatisch.

5. Wählen Sie im Fenster **Select A Print Server** den Printserver aus, den Sie konfigurieren möchten und klicken Sie auf **Next** 

| vork Print Server Setup Wi                                                                                                    | zard                                                                         |                                                     |                                                      |                 |
|----------------------------------------------------------------------------------------------------|------------------------------------------------------------------------------|-----------------------------------------------------|------------------------------------------------------|-----------------|
|                                                                                                    | Select A P                                                                   | int Server                                          |                                                      |                 |
| Welcome                                                                                                    | This Wizard has found<br>Select a print server th                            | the following print<br>at you want to set (         | t servers on the netwo<br>up from the list.          | rk.             |
| Select A Print Server                                                                                                    | Detected print servers                                                       | on your local netw                                  | ork :                                                |                 |
|                                                                                                    | Device Name                                                                  | IP Address                                          | MAC Address                                          | Port            |
| Change Settings                                                                                                    | 3P_PrintServ739204                                                           | 192.168.0.10                                        | 00:40:A2:73:92:04                                    | 1               |
| and the second second se | 3P_PrintServ739204                                                           | 192.168.0.10                                        | 00:40:A2:73:92:04                                    | 2               |
| Configure Wireless                                                                                                    | 3P_PrintServ739204                                                           | 192.168.0.10                                        | 00:40:A2:73:92:04                                    | 3               |
| Configure TCP / IP                                                                                                    |                                                                              |                                                     |                                                      |                 |
| Save Settings                                                                                                    |                                                                              |                                                     |                                                      |                 |
| Select a Printer                                                                                                    | •                                                                            |                                                     |                                                      |                 |
| Object of Finiter                                                                                                    | If the print server you w                                                    | ant to set up is no                                 | t displayed, R                                       | efresh          |
| Summary                                                                                                    | check the connection a                                                       | ind click Refresh.                                  |                                                      |                 |
| Complete                                                                                                    | Note : If your print sen<br>minutes for the print s<br>displayed by the wiza | ver has just been t<br>erver to initialize k<br>rd. | turned on, it may take :<br>before it can be detecte | a few<br>ed and |
|                                                                                                    |                                                                              | 2 P -                                               | ock Navt N                                           | Caro            |

Hinweis:

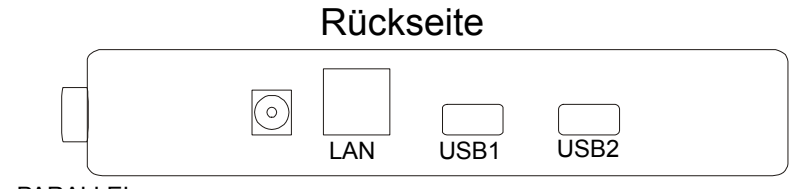

PARALLEL

PARALLEL ist Port 1 (PID1)

**USB1** ist Port 2 (PID2)

USB2 ist Port 3 (PID3)

6. Wählen Sie No oder Yes im Fenster Change Settings:

| Network Print Server Setu        | ) Wizard                                                                                                    | X |
|----------------------------------|----------------------------------------------------------------------------------------------------|---|
| 뮤                                | Change Settings                                                                                                    |   |
| Welcome<br>Select A Print Server | This Wizard allows the network administrator to change some basic<br>settings of the print server. If you are not the network administrator, do<br>not change settings. Wrong settings may cause the print server not to<br>function properly.      |   |
| Change Settings                  |                                                                                                    |   |
| Configure Wireless               | Yes, I want to change settings                                                                                                    |   |
| Configure TCP / IP               | C No, I don't want to change settings.                                                                                                    |   |
| Save Settings                    |                                                                                                    |   |
| Select a Printer                 |                                                                                                    |   |
| Summary<br>Complete              | To change settings, you must enter the password. A brand-new<br>Network print server has no default password. If you are configuring a<br>wireless print server and it's now operating in Diagnostic mode, you<br>don't need to enter the password. |   |
|                                  | < <u>B</u> ack <u>N</u> ext > Cance                                                                                                    |   |

Klicken Sie auf **No**, wenn Sie möchten, dass der Printserver die Standard IP-Adresse verwendet und klicken Sie dann auf **Next**.

- IP Adresse: 192.168.0.10
- Subnet Maske: 255.255.255.0

Klicken Sie auf **Yes**, wenn Sie die IP-Adresse am Printserver ändern möchten und klicken Sie dann auf **Next**.

#### Hinweis:

- Die IP-Adresse des Printservers und des Netzwerkadapters müssen gleich sein (Beispiel: 192.168.0.XX) (XX → muss sich unterscheiden)
- 2. Nachdem Sie die neue IP Adresse gespeichert haben, startet der Printserver automatisch noch einmal neu, um die neue IP-Adresse einzurichten. Dies kann einige Sekunden dauern.

7. Wählen Sie im Fenster **Select A Printer** einen bereits konfigurierten Drucker aus der Liste aus, klicken Sie auf **Next** und dann auf **Finish**, um die Installation abzuschließen. *Oder:* 

Wählen Sie **Add New Printer**, wenn der Printserver an einen Drucker an geschlossen ist, der zuvor noch nicht installiert war und nicht in der Liste erscheint.

| Network Print Server Setup | Wizard                                                                                                    |                                                                     |    |
|----------------------------|----------------------------------------------------------------------------------------------------|---------------------------------------------------------------------|----|
|                            | Select A Printer                                                                                                    |                                                                     |    |
| Welcome                    | The Wizard now helps you set up the prin<br>print server. You can either select a printe<br>installed on this computer or add a new p | ter that is connected to the<br>r that has already been<br>printer. |    |
| Select A Print Server      | Select a printer from the following list                                                                                              | Add New Printer                                                     |    |
| Change Settings            | Printer Name                                                                                                    | Port                                                                |    |
| Configure Wireless         | Samsung ML-1750 Series<br>Canon S200SP                                                                                                | LPT:PS5CD1-1<br>FILE:                                               |    |
| Configure TCP / IP         | Canon MP730 Printer<br>Canon MP730 FAX                                                                                                | USB(Canon MP730                                                     |    |
| Save Settings              |                                                                                                    |                                                                     |    |
| Select a Printer           |                                                                                                    |                                                                     |    |
| Summary                    |                                                                                                    |                                                                     |    |
| Complete                   | To add a new printer, you need a printer the driver file that you've downloaded fro                                                   | installation CD/diskette or<br>m the Internet.                      |    |
|                            |                                                                                                    |                                                                     |    |
|                            | < <u>B</u> ac                                                                                                    | ck <u>N</u> ext> Canc                                               | el |

8. Klicken Sie auf Add New Printer, um den Windows Add Printer Wizard zu öffnen.

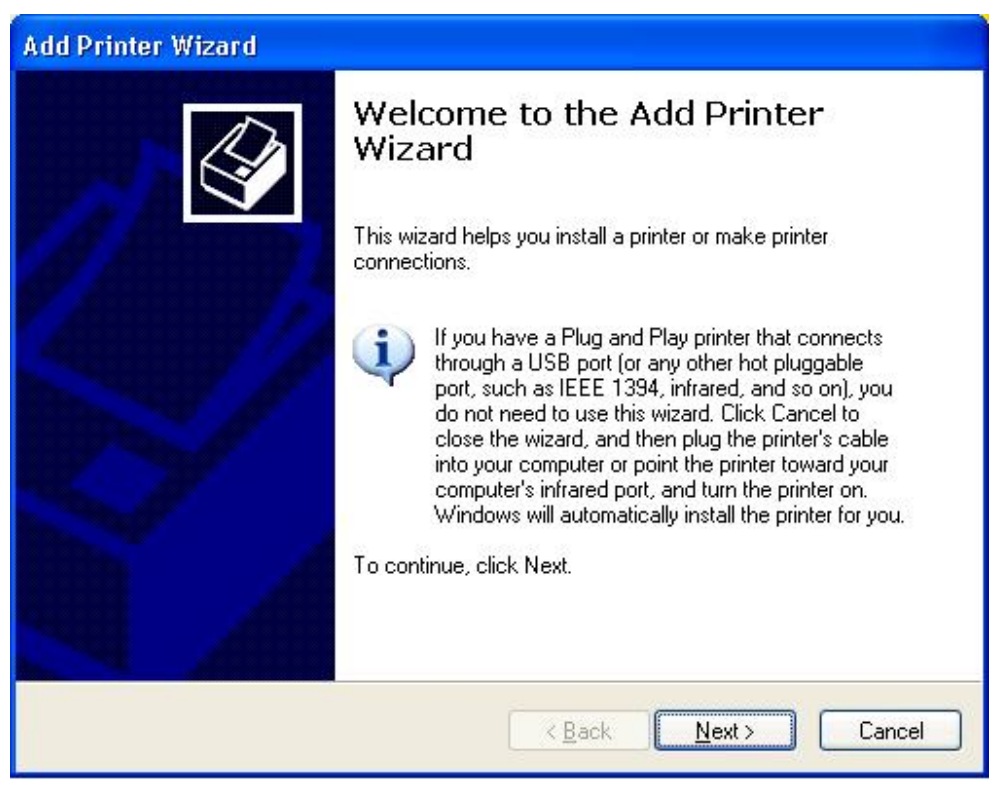

 Klicken Sie auf Next und wählen Sie einen Local Printer, stellen Sie sicher, dass das Kontrollkästchen Automatically detect and install my Plug and Play printer angehakt ist. Klicken Sie dann auf Next.

| Add Printer Wizard                                                                                  |
|----------------------------------------------------------------------------------------------------|
| Local or Network Printer<br>The wizard needs to know which type of printer to set up.               |
| Select the option that describes the printer you want to use:                                       |
| Local printer attached to this computer                                                             |
| Automatically detect and install my Plug and Play printer                                           |
| A network printer, or a printer attached to another computer                                        |
| To set up a network printer that is not attached to a print server, use the "Local printer" option. |
| < <u>B</u> ack <u>N</u> ext > Cancel                                                                |

10. Stellen Sie sicher, dass die Optionsschaltfläche Use the following port angeklickt ist und wählen Sie LPT1: (Recommended Printer Port) aus der Pull-Down-Liste aus. Klicken Sie dann auf Next.

| d Printer Wizard<br>Select a Printer Port<br>Computers communicate | with printers through ports.                                     |
|--------------------------------------------------------------------|------------------------------------------------------------------|
| Select the port you want                                           | your printer to use. If the port is not listed, you can create a |
| $\odot$ Use the following port                                     | LPT1: (Recommended Printer Port)                                 |
| Note: Most computer                                                | s use the LPT1: port to communicate with a local printer.        |
|                                                                    |                                                                  |
|                                                                    |                                                                  |
| O <u>C</u> reate a new port:                                       |                                                                  |
| Type of port                                                       | Local Port                                                       |
|                                                                    | < Back Next > Cance                                              |

11. Wählen Sie **Manufacturer** und **Printer** aus den Listen des Druckertreibers aus. Klicken Sie dann auf **Next**.

| Add Printer Wizard                                                                    |                                                                                                    |
|---------------------------------------------------------------------------------------|----------------------------------------------------------------------------------------------------|
| Install Printer Software<br>The manufacturer and model                                | determine which printer software to use.                                                                                                    |
| Select the manufacturer and disk, click Have Disk. If you compatible printer software | nd model of your printer. If your printer came with an installation<br>our printer is not listed, consult your printer documentation for<br>a |
| Manufacturer                                                                          | Printers                                                                                                    |
| Gestetner<br>Hewlett-Packard                                                          | Whether Hewlett-Packard HP-GL/2 Plotter                                                                                                    |
| HP                                                                                    | W HP 2000L                                                                                                    |
| IBM                                                                                   | W LP 25000 Series PCI 50e                                                                                                    |
| infotec                                                                               |                                                                                                    |
| This driver is digitally signed.<br><u>Tell me why driver signing is im</u>           | Windows Update Have Disk                                                                                                    |
|                                                                                       | < <u>B</u> ack <u>N</u> ext > Cancel                                                                                                    |

- 12. Wenn Sie bereits einen Druckertreiber installiert haben, werden Sie gefragt, ob Sie diesen beibehalten oder ersetzen möchten. Klicken Sie auf Next. Vergeben Sie einen Namen für den Drucker und wählen Sie, ob Sie diesen als Standarddrucker auswählen möchten. Klicken Sie dann auf Next.
- 13. Wählen Sie anschließend, ob Sie den Drucker mit anderen Netzwerkanwendern teilen möchten, drucken Sie eine Testseite aus (bitte geben Sie die No ein.), usw. Wählen Sie die entsprechende Optionsschaltfläche aus und klicken Sie auf Next und Finish.
- 14. Beenden Sie die Installation im Installationsassistenten, indem Sie den installierten Drucker in der Liste **Select a Printer** auswählen und klicken Sie dann auf **Next** -> **Finish**.

| Network Print Server Setup | Wizard                                                                                                    |                                                  | × |
|----------------------------|----------------------------------------------------------------------------------------------------|--------------------------------------------------|---|
| 문                          | Select A Printer                                                                                                    |                                                  |   |
| Welcome                    | The Wizard now helps you set up the printer that<br>print server. You can either select a printer that<br>installed on this computer or add a new printer | at is connected to the<br>has already been<br>'. |   |
| Select A Print Server      | Select a printer from the following list                                                                                                    | Add New Printer                                  |   |
| Change Settings            | Printer Name F                                                                                                    | Port                                             |   |
| Configure Wireless         | HP LaserJet 1200 Series PCL L<br>Samsung ML-1750 Series L                                                                                                 | _PT1:<br>_PT:PS5CD1-1                            |   |
| Configure TCP / IP         | Canon S200SP F<br>Canon MP730 Printer U<br>Canon MP730 FAX                                                                                                | FILE:<br>JSB001<br>JSB(Canon MP730               |   |
| Sa∨e Settings              |                                                                                                    |                                                  |   |
| Select a Printer           |                                                                                                    |                                                  |   |
| Summary                    |                                                                                                    |                                                  |   |
| Complete                   | To add a new printer, you need a printer insta<br>the driver file that you've downloaded from the                                                         | Ilation CD/diskette or<br>Internet.              |   |
|                            | < <u>B</u> ack                                                                                                    | Next > Cancel                                    |   |

15. Kehren Sie zum Windows Desktop zurück und gehen Sie auf: **start** -> **Printers and Faxes** und markieren Sie Ihren neu installierten Drucker.

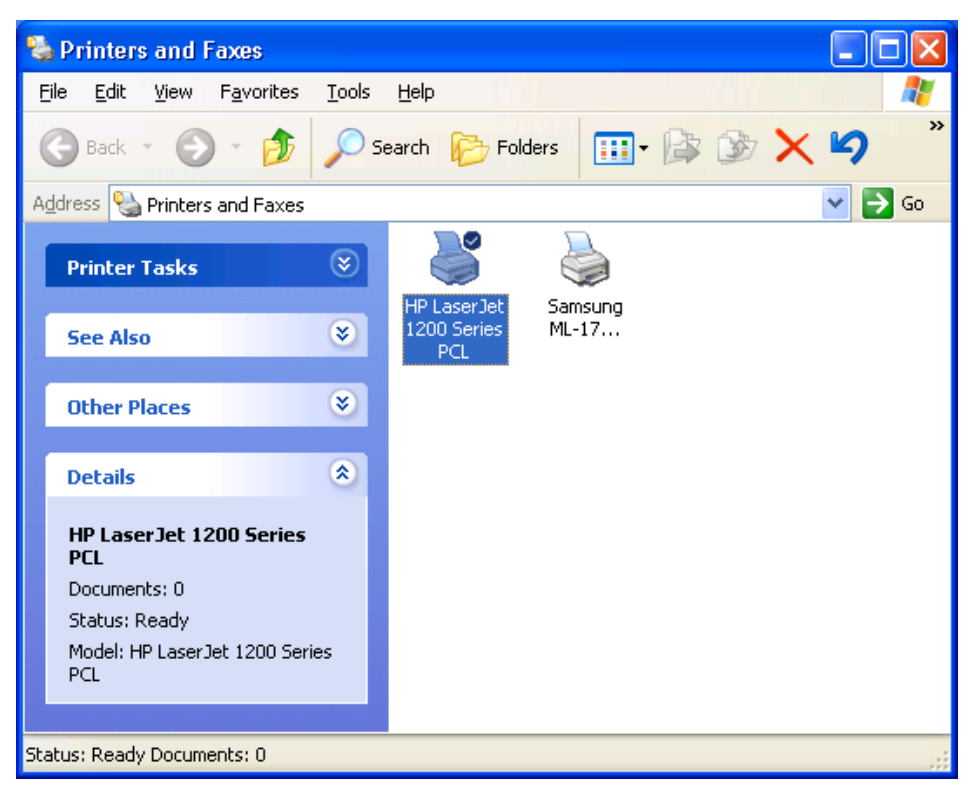

16. Klicken Sie mit der rechten Maustaste, wählen Sie **Properties** -> **Ports** aus und prüfen Sie, ob der Anschluss des Printservers erscheint.

| General Sharing        | Ports Advanced D         | evice Settings            |   |
|------------------------|--------------------------|---------------------------|---|
| HP Lase                | rJet 1200 Series PCL     |                           |   |
| Print to the following | g port(s). Documents wil | I print to the first free |   |
| Port                   | Description              | Printer                   | ~ |
| Сомз:                  | Serial Port              |                           |   |
| COM4:                  | Serial Port              |                           |   |
| FILE:                  | Print to File            | 1951 - 1955, 10 600 - 10  |   |
| USB001                 | Virtual printer port     | Samsung ML-1750 Series    | = |
| LPT:PS5401-            | 1 192.168.0.10,PID:1     | HP LaserJet 1200 Series F |   |
| <                      |                          |                           |   |
| Add Port               | Delete Port              | <u>C</u> onfigure Port    |   |
| Enable bidirectio      | nal sunnort              |                           |   |
|                        |                          |                           |   |
|                        | , oning                  |                           |   |
|                        |                          |                           |   |

- 17. Gehen Sie auf **General**; klicken Sie auf **Print Test Page** und prüfen Sie die Einstellungen.
- 18. Erledigt.

#### Hinweis:

Wenn Sie weitere Printserver installieren möchten, starten Sie den Installationsassistenten unter: **start** -> **All Programs** -> **Network Print Server** -> **PSWizard** wiederholen Sie den Installationsvorgang.

Hiermit erklärt die ASSMANN Electronic GmbH, das der Artikel in Übereinstimmung mit den Anforderung und Vorschriften der Richtlinie 2014/30/EU (EMV), Richtlinie 2014/35/EU (LVD) und RoHS 2011/65/EU befindet. Die vollständige Konformitätserklärung können Sie postalisch unter der unten genannten Herstelleradresse anfordern.

#### Warnung:

Dies ist eine Einrichtung der Klasse B. Diese Einrichtung kann im Wohnbereich Funkstörungen verursachen. In diesem Fall kann vom Betreiber verlangt werden, angemessene Maßnahmen durchzuführen.

www.assmann.com

Assmann Electronic GmbH Auf dem Schüffel 3 58513 Lüdenscheid Germany

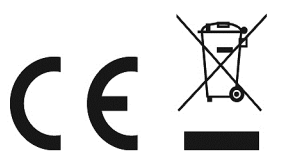